# WPA 設定の概要

## 内容

概要 <u>前提条件</u> <u>要件</u> 使用するコンポーネント</u> 背景理論 表記法 設定 ネットワーク EAP または EAP を使用したオープン認証 CLI での設定 GUI での設定 確認 トラブルシュート トラブルシューティングの手順 トラブルシューティングののまし

## <u>概要</u>

このドキュメントでは、Wi-Fi Alliance のメンバーが使用する暫定セキュリティ標準である Wi-Fi Protected Access(WPA)の設定例について説明しています。

# <u>前提条件</u>

### <u>要件</u>

この設定を行う前に、次の要件が満たされていることを確認します。

- ・ワイヤレス ネットワークとワイヤレスのセキュリティ問題に関する全般的な知識
- Extensible Authentication Protocol (EAP) セキュリティ方式に関する知識

### <u>使用するコンポーネント</u>

このドキュメントの情報は、次のソフトウェアとハードウェアのバージョンに基づいています。

- Cisco IOS®ソフトウェアベースのアクセスポイント(AP)
- Cisco IOS ソフトウェア リリース 12.2(15)JA 以降注:WPAがCisco IOSソフトウェアリリース12.2JA以降でサポートされている場合でも、最新のCisco IOSソフトウェアリリースを使用することをお勧めします。最新の Cisco IOS ソフトウェア リリースを入手するには、ダウン

<u>ロード(登録</u>ユーザ専用)を参照してください。一部ツールについては、ゲスト登録のお客 様にはアクセスできない場合がありますことを、ご了承ください。

• WPA 準拠の Network Interface Card (NIC; ネットワーク インターフェイス カード)と、そのカードの WPA 準拠のクライアント ソフトウェア

このドキュメントの情報は、特定のラボ環境にあるデバイスに基づいて作成されました。このド キュメントで使用するすべてのデバイスは、初期(デフォルト)設定の状態から起動しています 。対象のネットワークが実稼働中である場合には、どのようなコマンドについても、その潜在的 な影響について確実に理解しておく必要があります。

#### <u>背景理論</u>

WEP などのワイヤレス ネットワークのセキュリティ機能は脆弱です。Wi-Fi Alliance(またはWECA)インダストリ グループは、無線ネットワーク向けの次世代の暫定セキュリティ標準を策定しました。この標準は、IEEE で 802.11i 標準が批准されるまでの間、脆弱性に対処するものです。

この新しいスキームは、現在の EAP/802.1x 認証とダイナミック鍵管理を元に構築されていて、 より強力な暗号化機能が追加されます。クライアント デバイスと認証サーバ間に EAP/802.1x ア ソシエーションが確立された後、AP と WPA 準拠のクライアント デバイス間で WPA 鍵管理がネ ゴシエートされます。

Cisco AP 製品では、レガシーな WEP ベースの EAP クライアント(レガシーまたは鍵なしの管理)が WPA クライアントとともに動作するハイブリッド設定も提供しています。この設定は移行モードと呼ばれます。移行モードによって、段階的に WPA への移行を進めることができます。このドキュメントでは、移行モードについては説明していません。WPA だけでセキュリティ保護されたネットワークの概要を紹介しています。

大企業または会社レベルのセキュリティ問題に加え、WPA では、small office, home office (SOHO; スモール オフィス、ホームオフィス)や家庭用無線ネットワーク向けの Pre-Shared Key (PSK; 事前共有鍵) バージョンである WPA-PSK も提供しています。Cisco Aironet Client Utility (ACU) は WPA-PSK をサポートしていません。Microsoft Windows の Wireless Zero Configuration ユーティリティはほとんどの無線カードの WPA-PSK に対応しており、次の ユーティリティも同様に対応しています。

- Meetinghouse Communicationsの AEGIS Client注: Meetinghouse AEGIS製品ラインの EOSおよびEOLの発表を参照してください。
- Funk Software の Odyssey Client**注:Juniper Networksの**カスタマーサポ<u>ートセンターを参照</u> してください。

• 一部製造業者が提供する OEM クライアント ユーティリティ 次の場合、WPA-PSK を設定できます。

- Encryption Manager タブで、暗号 Temporal Key Integrity Protocol(TKIP)として Encryption Mode を定義した場合。
- GUI の Service Set Identifier (SSID) タブで、認証タイプ、認証鍵管理の使用、および事前共 有鍵を定義した場合。
- Server Manager タブでの設定は不要です。

command-line interface(CLI; コマンドライン インターフェイス)から WPA-PSK をイネーブル にするには、次のコマンドを入力します。設定モードから開始します。 AP(config-if)#encryption mode ciphers tkip AP(config-if)#ssid ssid\_name AP(config-if-ssid)#authentication open AP(config-if-ssid)#authentication key-management wpa AP(config-if-ssid)#wpa-psk ascii pre-shared\_key

**注:このセクション**では、WPA-PSKに関連する設定のみを提供します。設定は、WPA-PSK をイ ネーブルにする方法の説明のためにだけ提供されており、このドキュメントの焦点ではありませ ん。このドキュメントでは、WPA の設定方法について説明しています。

### <u>表記法</u>

ドキュメント表記の詳細については、『<u>シスコ テクニカル ティップスの表記法</u>』を参照してくだ さい。

### <u>設定</u>

WPA は、現在の EAP/802.1x 方式をベースに構築されています。このドキュメントでは、WPA を組み込むための設定を追加する前に、Light EAP(LEAP)、EAP、または Protected EAP(PEAP)がすでに設定されていることを前提としています。

この項では、この文書で説明する機能を設定するために必要な情報を提供します。

注:このセクションで使用されているコマンドの詳細を調べるには、Command Lookup Tool(登録ユーザ専用)を参照してください。一部ツールについては、ゲスト登録のお客様にはアクセスできない場合がありますことをご了承ください。

#### <u>ネットワーク EAP または EAP を使用したオープン認証</u>

EAP/802.1x ベースの認証方式では、ネットワーク EAP と EAP を使用したオープン認証の違い について疑問に思われるかもしれません。これらの項目は、管理パケットおよびアソシエーショ ンパケットのヘッダー内にある Authentication Algorithm フィールドの値を指しています。無線 クライアントのほとんどの製造業者は、このフィールドの値を 0(オープン認証)に設定してお り、後のアソシエーション プロセスで EAP 認証を行いたいという要望を通知します。シスコは 、アソシエーションの始めから、ネットワーク EAP フラグを使ってこの値を別の方法で設定しま す。

ネットワークに次のようなクライアントがある場合には、このリストで示す認証方式を使用して ください。

- Cisco のクライアント:ネットワーク EAP を使用する。
- ・サードパーティのクライアント(Cisco Compatible Extensions(CCX)準拠の製品を含む): EAP によるオープン認証を使用する。
- Cisco とサードパーティのクライアントの両方:ネットワーク EAP と EAP によるオープン 認証の両方を選択する。

### <u>CLI での設定</u>

このドキュメントでは、次の構成を使用します。

・正常に動作している既存の LEAP 設定

#### • Cisco IOS ソフトウェアベースの AP 向けの Cisco IOS ソフトウェア リリース 12.2(15)JA

```
AP
ap1#show running-config
Building configuration...
aaa new-model
1
aaa group server radius rad_eap
server 192.168.2.100 auth-port 1645 acct-port 1646
aaa authentication login eap_methods group rad_eap
bridge irb
1
interface Dot11Radio0
no ip address
no ip route-cache
 1
encryption mode ciphers tkip
!--- This defines the cipher method that WPA uses. The
TKIP !--- method is the most secure, with use of the Wi-
Fi-defined version of TKIP. ! ssid WPAlabap1200
authentication open eap eap_methods
!--- This defines the method for the underlying EAP when
third-party clients !--- are in use.
                                        authentication
network-eap eap_methods
!--- This defines the method for the underlying EAP when
Cisco clients are in use.
                             authentication key-
management wpa
!--- This engages WPA key management. ! speed basic-1.0
basic-2.0 basic-5.5 basic-11.0 rts threshold 2312
channel 2437 station-role root bridge-group 1 bridge-
group 1 subscriber-loop-control bridge-group 1 block-
unknown-source no bridge-group 1 source-learning no
bridge-group 1 unicast-flooding bridge-group 1 spanning-
disabled . . . interface FastEthernet0 no ip address no
ip route-cache duplex auto speed auto bridge-group 1 no
bridge-group 1 source-learning bridge-group 1 spanning-
disabled ! interface BVI1 ip address 192.168.2.108
255.255.255.0 !--- This is the address of this unit. no
ip route-cache ! ip default-gateway 192.168.2.1 ip http
server ip http help-path
http://www.cisco.com/warp/public/779/smbiz/prodconfig/he
lp/eag/ivory/1100 ip radius source-interface BVI1 snmp-
server community cable RO snmp-server enable traps tty
radius-server host 192.168.2.100 auth-port 1645 acct-
port 1646 key shared_secret !--- This defines where the
RADIUS server is and the key between the AP and server.
radius-server retransmit 3 radius-server attribute 32
include-in-access-req format %h radius-server
authorization permit missing Service-Type radius-server
vsa send accounting bridge 1 route ip ! ! line con 0
line vty 5 15 ! end ! end
```

### <u>GUI での設定</u>

WPA 用 AP を設定するには、次の手順を実行します。

1. Encryption Manager を設定するには、次の手順を実行します。TKIP の暗号化をイネーブル にします。Encryption Key 1 の値をクリアします。Transmit Key として、Encryption Key 2 を設定します。Apply-Radio#をクリックします。

|                 | E RADIOD-802,118                   | RADI01-802.11A                                                               |                                      |                      |  |
|-----------------|------------------------------------|------------------------------------------------------------------------------|--------------------------------------|----------------------|--|
| RESS SET UP     | Hostname Labap 1200(p102           |                                                                              |                                      | 16:19:50 Tue Apr 6 2 |  |
| RESS SECURITY   |                                    |                                                                              |                                      |                      |  |
| OCIATION +      | Security: Encryption Manager - Rad | lic0-832.11B                                                                 |                                      |                      |  |
| WORK +          | Encryption Modes                   |                                                                              |                                      |                      |  |
| JRITY           | O None                             |                                                                              |                                      |                      |  |
| ayption Manager |                                    |                                                                              |                                      |                      |  |
| D Manager       | WEP Encruption Mandatory           |                                                                              |                                      |                      |  |
| ver Manager     | Circle Circlypatric Mechanicatory  | Constitut T/P Fortun                                                         | er 🗖 Freddo Mill 🖉 Freddo Dar Barder | Veries               |  |
| anced Becurity  | Cisco                              | Compliant Incr Pesitile                                                      | S. Chable Mic. Chable Per Packet     | Keying               |  |
| VICEB +         | 700                                |                                                                              |                                      |                      |  |
| TEN SOFTWARE +  | Cipher TKIP                        | ~                                                                            |                                      |                      |  |
| NTLOG +         |                                    |                                                                              |                                      |                      |  |
|                 | Encryption Keys                    |                                                                              |                                      |                      |  |
|                 |                                    | Transmit Key                                                                 | Encryption Key (Hexadecimal)         | Key Size             |  |
|                 | Encryption Key 1:                  | 0                                                                            |                                      | 128 bit 💌            |  |
| R               | Encryption Key 2:                  | •                                                                            |                                      | 120 bit 🔫            |  |
|                 | Encomption Kay It                  |                                                                              |                                      | 128 bit w            |  |
|                 | Chergphon Key 5.                   | 0                                                                            |                                      | 120 01               |  |
|                 | Encryption Key 4:                  | 0                                                                            |                                      | 128 bit M            |  |
|                 |                                    |                                                                              |                                      |                      |  |
|                 |                                    |                                                                              |                                      |                      |  |
|                 | Global Properties                  |                                                                              |                                      |                      |  |
|                 | Breadcast Key Retation Interval:   | Oisable Ret                                                                  | ation                                |                      |  |
|                 |                                    | C Finite Section of Instant DISABLED (10 (2000000)                           |                                      |                      |  |
|                 |                                    | <ul> <li>Enable Rotation with Interval: UI3ABLED (10-1000000 sec)</li> </ul> |                                      |                      |  |
|                 |                                    |                                                                              |                                      |                      |  |
|                 | WPA Group Key Update:              | Enable Group Key Update On Membership Termination                            |                                      |                      |  |
|                 |                                    | Enable Group Key Update On Member's Capability Change                        |                                      |                      |  |
|                 |                                    |                                                                              |                                      |                      |  |
|                 |                                    |                                                                              | Appl                                 | Andio) Apply         |  |
|                 |                                    |                                                                              |                                      | Ca                   |  |

 SSID Manager を設定するには、次の手順を実行します。現在の SSID リストから目的の SSID を選択します。適切な認証方式を選択します。使用するクライアント カードの種類に 基づいて判断します。詳細は、このドキュメントの「<u>ネットワーク EAP または EAP を使用</u> <u>したオープン認証</u>」を参照してください。WPA を追加する前に EAP が動作している場合に は、おそらく変更は不要です。鍵管理をイネーブルにするには、次の手順を実行します。 Key Management ドロップダウン メニューから Mandatory を選択します。WPA チェックボ ックスをオンにします。Apply-Radio#をクリックします。

| Crace Statims                  |                                       |                         |                                                                                                    |
|--------------------------------|---------------------------------------|-------------------------|----------------------------------------------------------------------------------------------------|
| المتلكيت والكير                | Cisco 1200 Acc                        | ess Point               |                                                                                                    |
| HOME                           | RA0009-802,118                        | RADI01-802.11A          |                                                                                                    |
| EXPRESS SET-UP Hos             | tname labap1200ip102                  |                         | 07:54:41 Wed Apr 7 2004                                                                                                    |
| NETWORK MAP +                  | cultr: \$510 Manager , Radia0.802.118 |                         |                                                                                                    |
| NETWORK + SS                   | ID Properties                         |                         |                                                                                                    |
| SECURITY C                     | urrent SSID List                      |                         |                                                                                                    |
| Encryption Manager             | NEW >                                 | SSID:                   | WPAlebap1200                                                                                                    |
| SSID Manager<br>Gerver Manager | VPAIabap1200                          | VLAN:                   | KNONE > M Dafna VLANa                                                                                                    |
| Local RADIUS Server            |                                       | Network ID:             | (0-4096)                                                                                                    |
| SERVICED +                     |                                       |                         |                                                                                                    |
| SYSTEM SOFTWARE +              | Delete-Radio0 Delete-All              |                         |                                                                                                    |
| EVENT LOO +                    |                                       |                         |                                                                                                    |
| Au                             | thentication Settings                 |                         |                                                                                                    |
|                                | Methods Accepted:                     |                         |                                                                                                    |
|                                | -> Cpon Authentication:               | with EAP                | ~                                                                                                    |
|                                | Shared Authentication:                | < NO ADDITION>          | ×                                                                                                    |
|                                | -> V Network EAP:                     | <no addition=""> Y</no> |                                                                                                    |
|                                |                                       |                         |                                                                                                    |
|                                | Server Priorities:                    |                         |                                                                                                    |
|                                | EAP Authentication Servers            | MAC Act                 | Antication Servers                                                                                                    |
|                                | Ose Detauts Detau                     | D Cost o                | eralis <u>Lerre Lerauts</u>                                                                                                    |
|                                | Distinct CNONE N                      | O Cleb                  |                                                                                                    |
|                                | Priver 2 CNONE 2                      | Phot                    | ny 2: KNONE 2                                                                                                    |
|                                | Printing CNONE > V                    | Phot                    | ty 2: CNONE 2 V                                                                                                    |
|                                | Plony & Choice                        | Phil                    | al as the second second s |
|                                | thenticated Key Management            |                         |                                                                                                    |
| 10                             | K. B                                  | Mandatana               |                                                                                                    |
|                                | Ney Management:                       | ivendatory •            |                                                                                                    |
|                                | WDA Dra shared Key                    |                         | O ADDI O Handariani                                                                                                    |
|                                | Here ere snares key:                  |                         | C ASUL C Haradeonal                                                                                                    |
|                                | d . 6d                                |                         |                                                                                                    |

# <u>確認</u>

ここでは、設定が正常に機能しているかどうかを確認します。

<u>アウトプット インタープリタ ツール(登録ユーザ専用)(OIT)は、特定の show コマンドをサ</u> <u>ポートします。</u>OIT を使用して、show コマンドの出力の分析を表示します。

 show dot11 association *mac\_address*:特に特定のアソシエーション クライアントに関する 情報を表示します。クライアントが、鍵管理を WPA として、暗号化を TKIP としてネゴシエ ートしていることを確認します。

| 🖓 Cisco - HyperTerminal                                                           |         |
|-----------------------------------------------------------------------------------|---------|
| File Edit View Call Transfor Help                                                 |         |
| D 🖆 🐲 🂲 🗈 🤭 😭                                                                     |         |
| labap1200ip102# <mark>sho_dot_ass_0030.6527.f74a</mark>                           | ^       |
| Address : 0030.6527.f74a Name :                                                   |         |
| IP Address : 10.0.0.25 Interface : Dot11Ra                                        | dio 0   |
| Device : - Software Version :                                                     |         |
| CCX Version :                                                                     |         |
| State : EAP-Assoc Parent : self                                                   |         |
| SSID : WPAlabap1200 VLAN : 0                                                      |         |
| Lients Associated: A Repeaters associated: A                                      |         |
| Lunnel Address :0.0.0                                                             |         |
| Key Mgmt type : WPA Encryption : TKIP                                             |         |
| Supported Rates : 1.0 2.0 5.5 11.0                                                |         |
| Signal Strength : -61 dBm Connected for : 797 sec                                 | onds    |
| Signal Quality : 88 % Activity limeout : 20 seco                                  | nds     |
| Power-save ; off Last Hettorty ; 40 seco                                          | nos ago |
| Packets Input : 57 Packets Output : 42                                            |         |
| Bytes Input : 10976 Bytes Output : 6767<br>Duplicates Revel : 0 Data Potrios : 10 |         |
| Decrypt Failed : 0 RIS Retries : 0                                                |         |
| MIC Failed : 0                                                                    |         |
| MIC Missing : 0                                                                   |         |
| labap1200ip102#                                                                   |         |
| 1                                                                                 |         |
| Connected 0:00:55 Auto detect TCP/IP SCROLL CAPS NUM Capture Prink edito          |         |

 特定のクライアントのアソシエーション テーブル エントリでも、鍵管理が WPA であり、暗号化が TKIP である必要があります。アソシエーション テーブルでクライアント用の特定の MAC アドレスをクリックして、そのクライアントのアソシエーションの詳細を確認します。

| Cisco Statema                                               | 40000000                          |                     | *****                        |                         |  |  |
|-------------------------------------------------------------|-----------------------------------|---------------------|------------------------------|-------------------------|--|--|
| adheadhea                                                   | Cisco 12                          | 10 6                |                              |                         |  |  |
|                                                             | STATISTICS                        | PINO/LINK TEST      |                              |                         |  |  |
| HOME<br>DIPRESSISET-UP<br>DIPRESSISECURITY<br>NETWORK MAP + | Hostmanne Balhap 12000p 102       |                     |                              | 11:51:37 Wed Apr 7 2004 |  |  |
| ASSOCIATION                                                 | Association: Station View- Client |                     |                              |                         |  |  |
| NETWORK +                                                   | Station Information and Status    |                     |                              |                         |  |  |
| SECURITY +                                                  | MAC Address                       | 0030.6627./744      | Namo                         |                         |  |  |
| WRELESS SERVICES +                                          | IP Address                        | 0.0.0.0             | Class                        |                         |  |  |
| SYSTEM SOFTMARE +<br>EVENT LOO +                            | Device                            |                     | Software Version             |                         |  |  |
|                                                             | CCX Version                       |                     |                              |                         |  |  |
|                                                             | State                             | EAP-Associated      | Parent                       | self                    |  |  |
|                                                             | SSID                              | WPAlabap1200        | VLAN                         | rone                    |  |  |
|                                                             | Hops To Infrastructure            | 1                   | Communication Over Interface | Radio0-802.11B          |  |  |
|                                                             | Clients Associated                | 0                   | Repeaters Associated         | 0                       |  |  |
|                                                             | Key Mgmt type                     | WPA                 | Encryption                   | THE                     |  |  |
|                                                             | Current Rate (Mb/sec)             | 11.0                | Cepability                   |                         |  |  |
|                                                             | Supported Rates(Mb/cec)           | 1.0, 2.0, 5.5, 11.0 | Association Id               | 4                       |  |  |
|                                                             | Signal Strangth (dBm)             | -54                 | Connected For (sec)          | 3                       |  |  |
|                                                             | Signal Quality (%)                | 75                  | Activity TimeOut (sec)       | 59                      |  |  |
|                                                             | Power-save                        | Of                  | Last Activity (sec)          | 1                       |  |  |

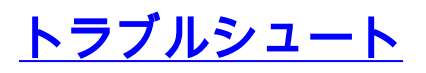

ここでは、設定のトラブルシューティングに使用できる情報を示します。

<u>トラブルシューティングの手順</u>

この情報は、ここでの設定に関連するものです。設定をトラブルシューティングするには、次の 手順を実行します。

- 1. WPA を実装する前に上記の LEAP、EAP、または PEAP 設定を十分にテストしていない場合には、次の手順を実行する必要があります。WPA 暗号化モードを一時的にディセーブル にします。適切な EAP を再度イネーブルにします。認証が機能していることを確認します。
- 2. クライアントの設定が AP の設定と一致していることを確認します。たとえば、AP が WPA と TKIP 用に設定されている場合、この設定がクライアントの設定と一致していることを確認します。

#### <u>トラブルシューティングのためのコマンド</u>

注:<u>debug</u> コマンドを使用する前に、『debug コマンドの重要な情報』を参照してください。

EAP 認証が正常に終了した後、WPA 鍵管理には 4 方向のハンドシェイクが関与しています。この 4 つのメッセージを参照するには、debug コマンドを使用します。EAP が正常にクライアント を認証しない場合、またはメッセージが表示されない場合は、次の手順を実行します。

- 1. WPA を一時的にディセーブルにします。
- 2. 適切な EAP を再度イネーブルにします。
- 3. 認証が機能していることを確認します。

次のリストでは、debug について説明しています。

- debug dot11 aaa manager keys: pairwise transient key(PTK)と group transient key(GTK)がネゴシエートするときに AP と WPA クライアント間で発生するハンドシェイ クを表示します。このデバッグは Cisco IOS ソフトウェア リリース 12.2(15)JA で導入され ました。debug の出力がない場合には、次の項目を確認します。ターミナル モニタ term mon が有効であること(Telnet セッションを使用する場合)。debug がイネーブルになって いること。クライアントが WPA 用に適切に設定されていること。debug コマンドによって 、PTK や GTK のハンドシェイクの確立が表示されるにもかかわらず、そのハンドシェイク を確認できない場合は、WPA サプリカント ソフトウェアが適切に設定されているかどうか 、および最新バージョンであるかどうかを確認してください。
- debug dot11 aaa authenticator state-machine: クライアントがアソシエーションと認証を実行する際に遷移していくネゴシエーションのさまざまな状態を表示します。状態名は、それぞれの状態を示します。このデバッグは Cisco IOS ソフトウェア リリース 12.2(15)JA で導入されました。この debug コマンドは、Cisco IOS ソフトウェア リリース 12.2(15)JA 以降では、debug dot11 aaa dot1x state-machine command コマンドに代わるコマンドとして使用されています。
- debug dot11 aaa authenticator process:ネゴシエーション関連の通信に関する問題を診断す

る場合、この debug コマンドは非常に有効です。このコマンドによって表示された詳細情報 には、ネゴシエーションのそれぞれの側が送信した内容と、もう一方が応答した内容が表示 されます。この debug コマンドは、debug radius authentication コマンドと併用することも できます。このデバッグは Cisco IOS ソフトウェア リリース 12.2(15)JA で導入されました 。この debug コマンドは、Cisco IOS ソフトウェア リリース 12.2(15)JA 以降では、debug dot11 aaa dot1x process コマンドに代わるコマンドとして使用されています。

 debug dot11 aaa dot1x process:ネゴシエーション関連の通信に関する問題を診断する場合 、この debug コマンドは有効です。このコマンドによって表示された詳細情報には、ネゴシ エーションのそれぞれの側が送信した内容と、もう一方が応答した内容が表示されます。こ の debug コマンドは、debug radius authentication コマンドと併用することもできます。 Cisco IOS ソフトウェア リリース 12.2(15)JA よりも前の Cisco IOS ソフトウェア リリース では、WPA 鍵管理ネゴシエーションも表示されます。

## 関連情報

- •<u>暗号スイートと WEP の設定</u>
- <u>認証タイプの設定</u>
- <u>WPA2 Wi-Fi Protected Access 2</u>
- ・<u>Wi-Fi Protected Access 2(WPA 2)の設定例</u>
- <u>テクニカル サポートとドキュメント Cisco Systems</u>

翻訳について

シスコは世界中のユーザにそれぞれの言語でサポート コンテンツを提供するために、機械と人に よる翻訳を組み合わせて、本ドキュメントを翻訳しています。ただし、最高度の機械翻訳であっ ても、専門家による翻訳のような正確性は確保されません。シスコは、これら翻訳の正確性につ いて法的責任を負いません。原典である英語版(リンクからアクセス可能)もあわせて参照する ことを推奨します。